## Petunjuk Upload LINK di LMS/ Spada/Solleta.

Pada Online Text klik link / CTRL+K. Kemudian masukkan link google drive /YT anda. Jangan Lupa HAPUS Centang Open New Window. Create Link kemudian *save change* 

| Course: UJIAN SKRIPSI SEMESTER X                         | 🔄 UJIANSKRIPSI: C.2 CEK KELENGK 🗙                            | _+-                                                                                   | <b>o</b> - σ                                                    | × |
|----------------------------------------------------------|--------------------------------------------------------------|---------------------------------------------------------------------------------------|-----------------------------------------------------------------|---|
| ← → C 🔒 spada.uns.ac.id/                                 | mod/assign/view.php?id=165920&acti                           | on=editsubmission                                                                     | Q 🕁 🍙 🚺                                                         |   |
|                                                          |                                                              |                                                                                       | 🌲 🗩 Lail Nur Fachillas 🐣 *                                      |   |
| UJIAN SKRIPSI<br>SEMESTER GANJIL<br>2021     Sericipants | * Sekretaris mengecek berkas<br>** Mahasiswa upload link Gok | ı məhəsləvva yang akan aluği<br>oğledrive berhas uğan pada semua penilaları (C.2). Pi | Pastikan link berbagi googleative ful akses edilar semua arang. |   |
| 10 Badges                                                | Online text                                                  |                                                                                       |                                                                 |   |
| @ Competencies                                           |                                                              | Create link                                                                           |                                                                 |   |
| Grades                                                   |                                                              | Enter a URL                                                                           |                                                                 |   |
| D A. UMUM                                                |                                                              | 82jOCQZ9usp=sharing Browse repositories                                               |                                                                 |   |
| D. Penilaian Ujian<br>Skripsi                            |                                                              | Open in new window Create link                                                        |                                                                 |   |
| Dashboard                                                |                                                              |                                                                                       |                                                                 |   |
| # Site home                                              |                                                              |                                                                                       |                                                                 |   |
| Calendar                                                 |                                                              |                                                                                       |                                                                 |   |
| Private files                                            |                                                              | Save changes Cancel                                                                   |                                                                 |   |
| 🕿 My courses                                             |                                                              |                                                                                       |                                                                 |   |
| 9 Type here to search                                    |                                                              | 4 6 🙃 0 💿 💿                                                                           | ₩ (\$) ENG 1440                                                 | 2 |